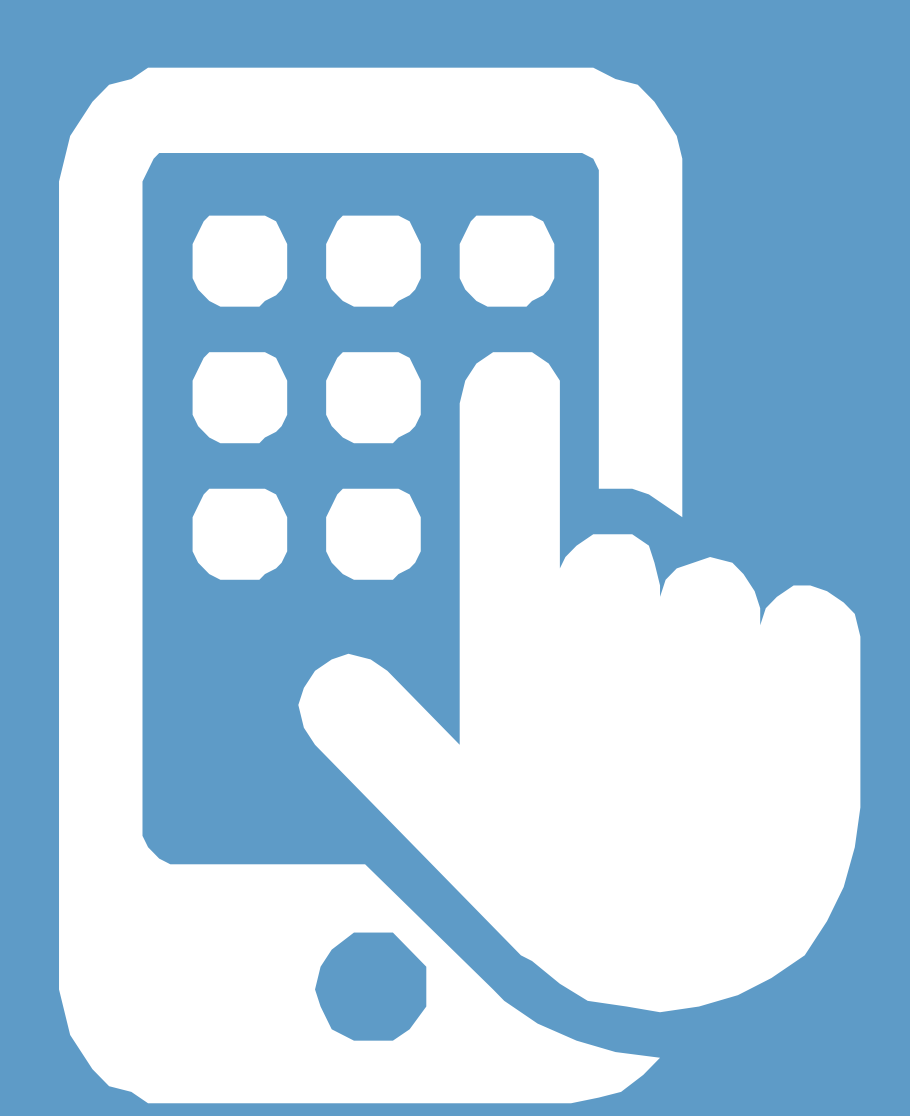

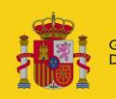

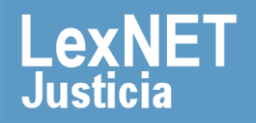

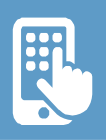

# **i**Bienvenido!

**LexNETAPP** es la aplicación móvil de LexNET que el Ministerio de Justicia pone a nuestra disposición para poder acceder a los mensajes y avisos que tenemos en el buzón de LexNET desde cualquier dispositivo móvil.

Vamos a ver **tres bloques** que reúnen toda la información de uso de la aplicación:

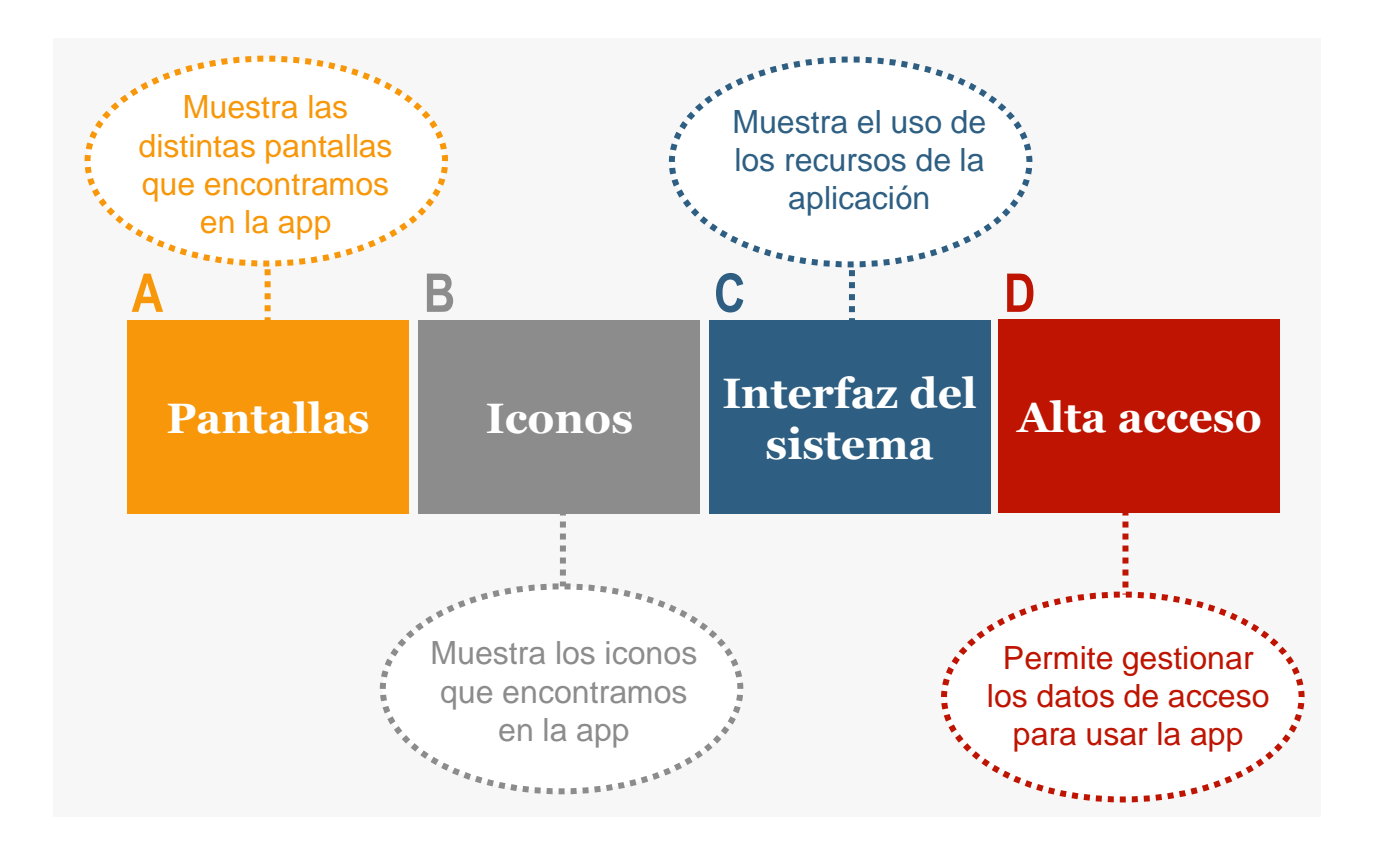

### ¡Veamos cada uno de ellos con más detenimiento!

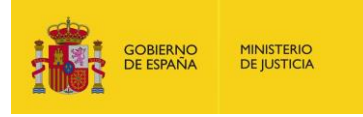

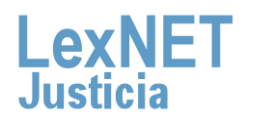

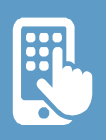

# **A** Pantallas

Vamos hacer un "inventario" de las distintas pantallas que nos encontramos dentro de la aplicación.

| Pantalla "Login      | ", para el a | acceso a la aplicación |         |
|----------------------|--------------|------------------------|---------|
| ¥ 🔊 🛪 12:20          | iPad ᅙ       | 9:11                   | 81% 🔳 ) |
| Lexnetapp            |              | Lexnetapp              |         |
| DNI<br>Password      |              | DNI<br>Contraseña      |         |
| Iniciar sesión       |              | Iniciar sesión         |         |
| Olvidé mi contraseña |              | Olvídé mi contraseña   |         |
| CONTROL OF BRINGS    |              | EXAMPLE EXAMPLE        |         |

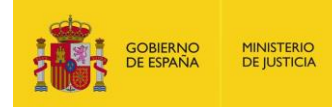

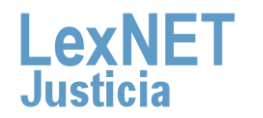

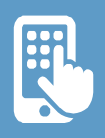

### A Pantallas

## Pantalla de "**inicio**". Donde se despliega el menú con las funcionalidades de la aplicación

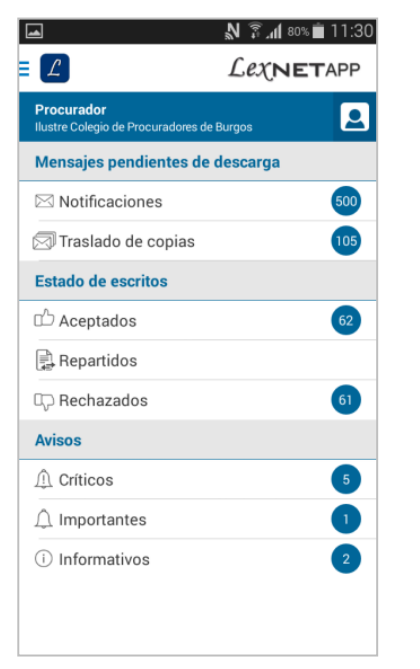

| iPad 중                                                     | 9:18                               | 79% ■                |
|------------------------------------------------------------|------------------------------------|----------------------|
| Procurador<br>Ilustre Colegio de Procuradores de<br>Burgos | Notificaciones                     | 500                  |
| Mensajes pendientes de descarga                            | Q Buscar                           |                      |
| Notificaciones 500                                         | > 🖂 CUA - 1302/2014                | 28/07/2015 - 15:24   |
| Traslado de copias                                         | > Asunto CUENTA DE ABOGADOS SOCIAL |                      |
| Estado de escritos                                         | Id LexNET 20151000065888           |                      |
| 🗅 Aceptados 🌀                                              | > 🖂 CUA - 1302/2014                | 28/07/2015 - 15:24   |
| Repartidos                                                 | > 🖂 CUA - 1302/2014                | 28/07/2015 - 15:24   |
| Rechazados 61                                              | > 🖂 CUA - 1302/2014                | 28/07/2015 - 15:24   |
| Avisos                                                     | 🖂 CUA - 1302/2014                  | 28/07/2015 - 15:24   |
| 1 Críticos 5                                               | > CUA - 1302/2014                  | 28/07/2015 - 15:24   |
| ↓ Importantes 1                                            | > 🖂 CUA - 1302/2014                | 28/07/2015 - 15:24 🔨 |
| (i) Informativos 2                                         | > 🖂 CUA - 1302/2014                | 28/07/2015 - 15:23   |
|                                                            | 🖂 CUA - 1302/2014                  | 28/07/2015 - 15:23   |
|                                                            | 🖂 CUA - 1302/2014                  | 28/07/2015 - 15:23   |
|                                                            | 🖂 CUA - 1302/2014                  | 28/07/2015 - 15:23   |
|                                                            | 🖂 CUA - 1302/2014                  | 28/07/2015 - 15:23   |

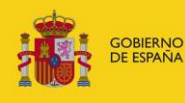

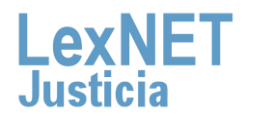

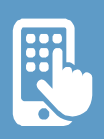

### A Pantallas

GOBIERNO DE ESPAÑA MINISTERIO DE JUSTICIA

3

Dentro de los "**Mensajes pendientes de descarga**" desde donde podemos acceder a "**Notificaciones**".

| r<br>I                                        |        | 9:18                                                                             |                              |
|-----------------------------------------------|--------|----------------------------------------------------------------------------------|------------------------------|
| <b>irador</b><br>Colegio de Procuradores<br>s | de 🞑   | Notificaciones                                                                   |                              |
| nsajes pendientes de de                       | scarga | Q Buscar                                                                         |                              |
| Notificaciones                                | 500 >  | CUA - 1302/2014                                                                  |                              |
| aslado de copias<br>do de escritos            | 105 >  | Asunto CUENTA DE ABOGA<br>Origen JDO. PENAL N. 1 (M<br>Id LexNET 201510000065888 | ADOS SOCIAL<br>//AJADAHONDA) |
| eptados                                       | 61 >   | CUA - 1302/2014                                                                  |                              |
| idos                                          | >      | 🖂 CUA - 1302/2014                                                                |                              |
| hazados                                       | 61 >   | 🖂 CUA - 1302/2014                                                                |                              |
|                                               |        | 🖂 CUA - 1302/2014                                                                |                              |
| s                                             | 5 >    | 🖂 CUA - 1302/2014                                                                |                              |
| ntes                                          | 1 >    | 🖂 CUA - 1302/2014                                                                |                              |
| ativos                                        | 2 >    | 🖂 CUA - 1302/2014                                                                |                              |
|                                               |        | 🖂 CUA - 1302/2014                                                                |                              |
|                                               |        | 🖂 CUA - 1302/2014                                                                |                              |
|                                               |        | 🖂 CUA - 1302/2014                                                                |                              |
|                                               |        | 🖂 CUA - 1302/2014                                                                |                              |

También encontramos "**Traslado de copias**" con los mensajes trasladados.

|                  | 9:18                                                                                                    |
|------------------|----------------------------------------------------------------------------------------------------|
|                  | Traslado de copias                                                                                                    |
| Jerocuradores de | Q Buscar                                                                                                    |
|                  | AV - 1334/2015                                                                                                    |
|                  | Tipo mensaje traslado<br>Asunto [AV] AVERIAS DE MAR (PENAL)<br>Origen COLLILA TEJERA, ELENA(liustre Colegio de Procuradores de Burgos)<br>Id LevNET 2015 1000005898 |
| 61 >             | CUA - 125/2015                                                                                                    |
| >                | CILA - 125/2015                                                                                                    |
| 61 >             | CILA - 125/2015                                                                                                    |
|                  | CUA - 125/2015                                                                                                    |
|                  | CUA - 125/2015                                                                                                    |
| 2 > -            | CUA - 125/2015                                                                                                    |
|                  | CUA - 125/2015                                                                                                    |
|                  | <br>CUA - 125/2015                                                                                                    |
|                  | <br>CUA - 125/2015                                                                                                    |
|                  | CLIA - 125/2015                                                                                                    |

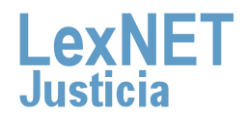

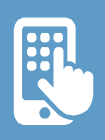

### A Pantallas

5

Dentro del "**Estado de escritos**" veremos los escritos clasificados según si están aceptados, repartidos o rechazados.

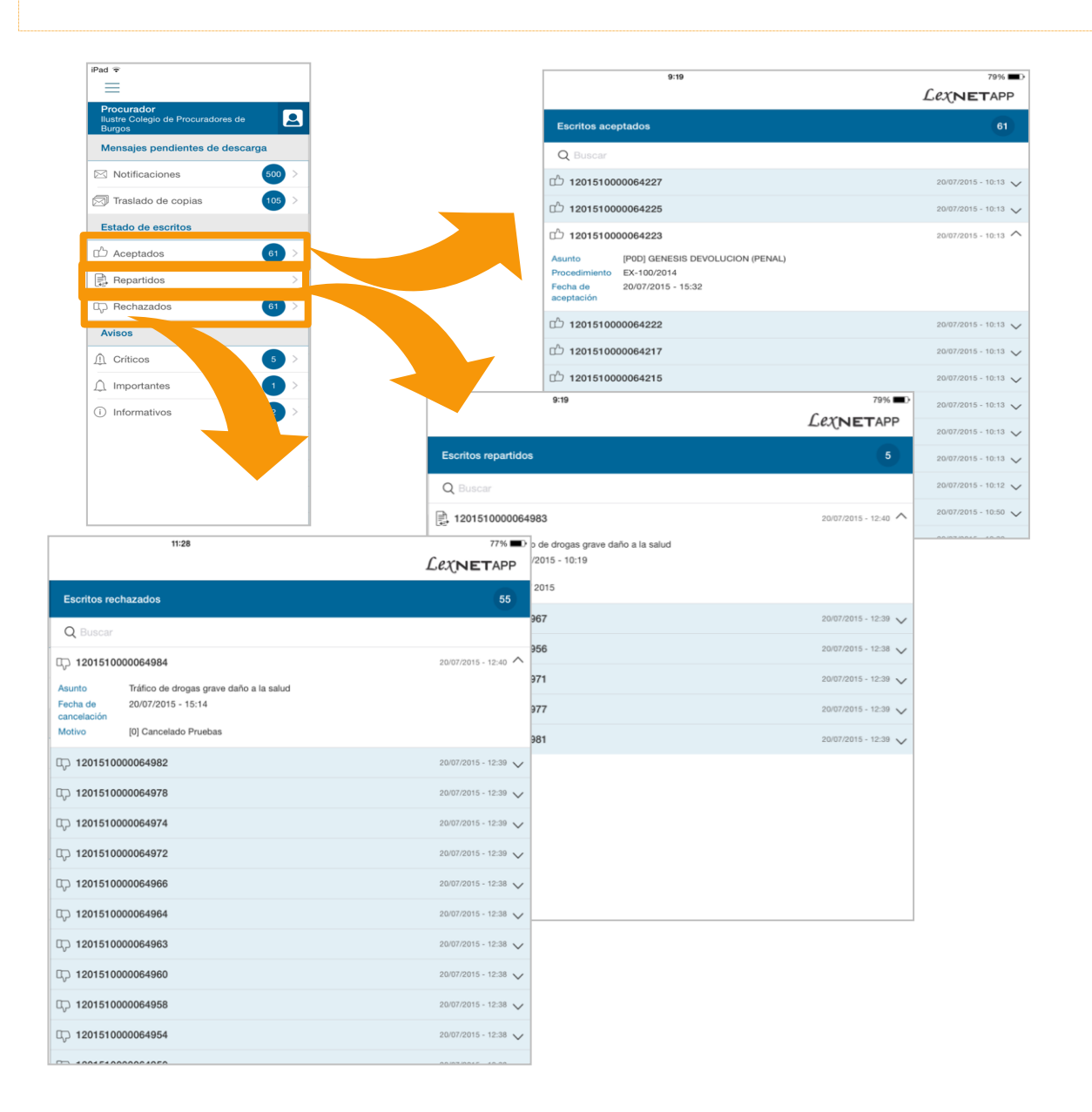

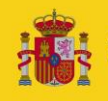

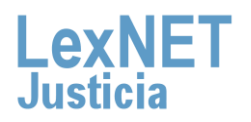

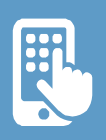

### A Pantallas

Otra de las funcionalidades de la aplicación es la consulta de **"Avisos"**. Distinguimos entre críticos, importantes e informativos, en función de su relevancia.

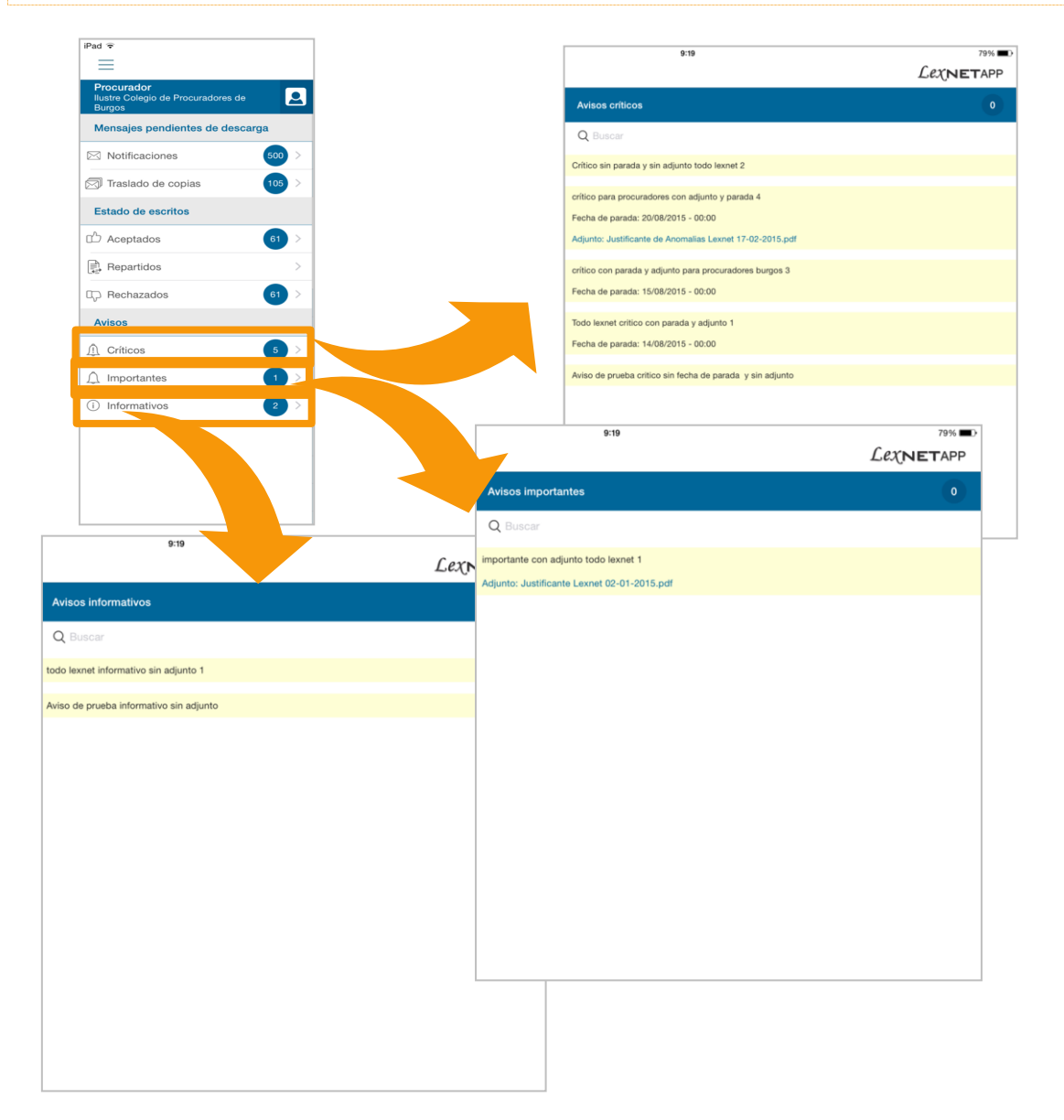

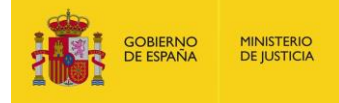

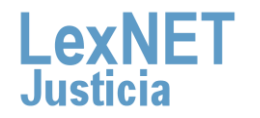

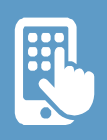

### A Pantallas

Para desplegar el **menú superior**, pulsamos sobre el icono ubicada arriba a la izquierda donde vemos las opciones que lo componen.

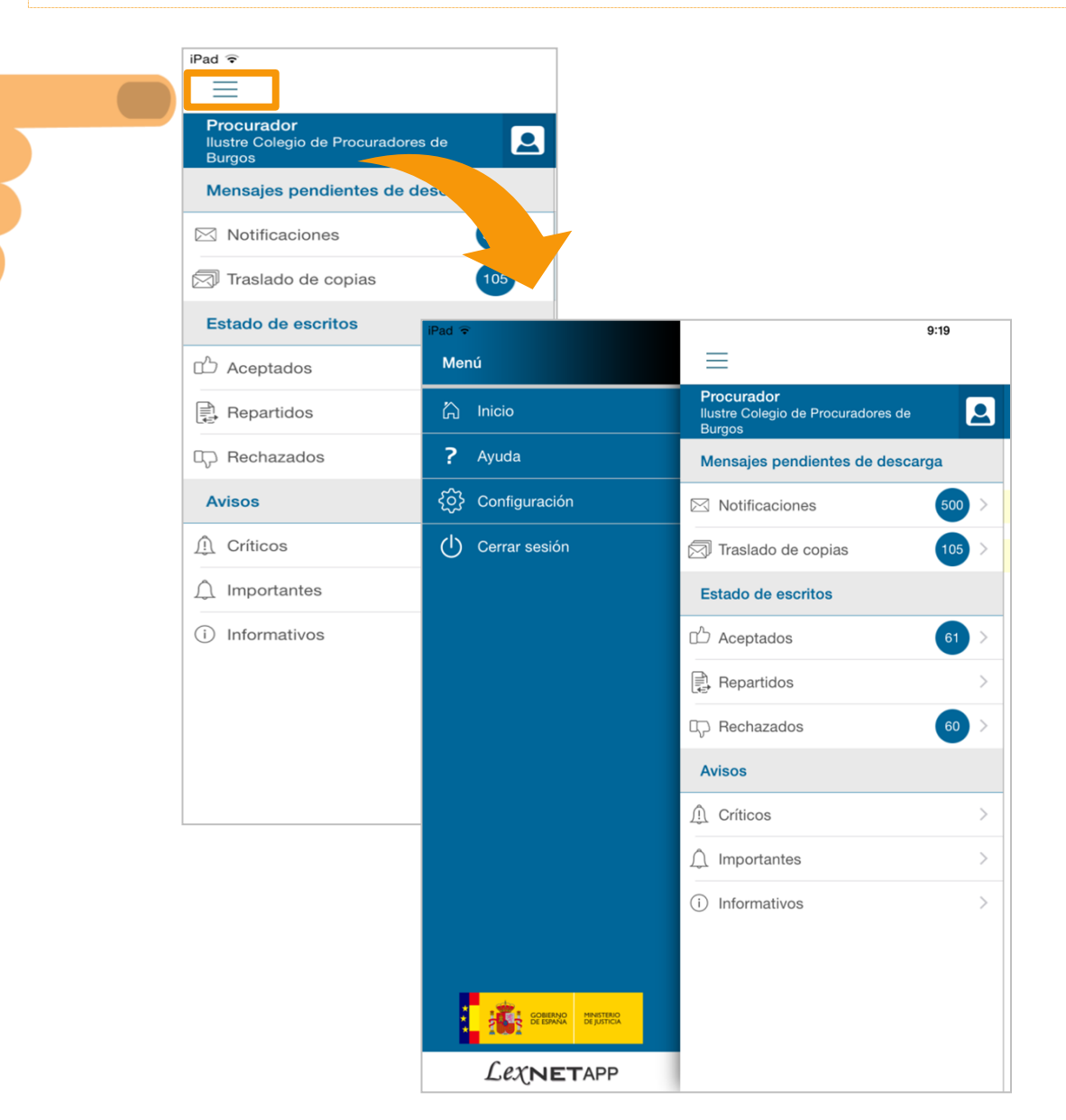

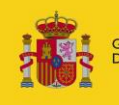

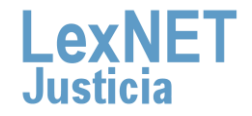

### A Pantallas

Destacamos el aparatado de "**Configuración**", donde podemos activar o desactivar las **notificaciones** de la aplicación, cambiar el **idioma** y comprobar la versión instalada en nuestro dispositivo.

| iPad ᅙ                 | 11:36         | 75% 💶 )    |
|------------------------|---------------|------------|
| ≡                      | Configuración |            |
| Recibir notificaciones |               |            |
| Idioma                 |               | Castellano |
| Versión                |               | 0.4.4.0    |
|                        |               |            |
|                        |               |            |
|                        |               |            |
|                        |               |            |
|                        |               |            |
|                        |               |            |
|                        |               |            |
|                        |               |            |
|                        |               |            |
|                        |               |            |
|                        |               |            |
|                        |               |            |
|                        |               |            |
|                        |               |            |
|                        |               |            |

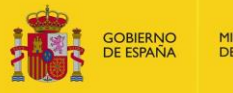

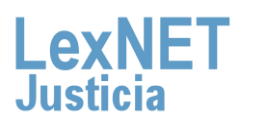

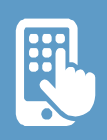

# **B** Controles

En la aplicación encontramos los siguientes iconos y controles:

| 1 | Icon | OS |    |   |  |    |   |  |
|---|------|----|----|---|--|----|---|--|
|   |      | L  | 61 | Q |  | ഫ് | T |  |

| lcono      | lcono     | Icono  |                | lcono    |           |
|------------|-----------|--------|----------------|----------|-----------|
| Aplicación | Contador  | para   | Icono          | Traslado | Escritos  |
|            | Elementos | buscar | notificaciones | Copias   | Aceptados |
|            |           | por    |                |          |           |
|            |           | texto  |                |          |           |

|            | цр.        | Ŵ        | Ŵ           | (j)          |
|------------|------------|----------|-------------|--------------|
| Escritos   | Escritos   | Avisos   | Avisos      | Avisos       |
| Repartidos | Rechazados | Críticos | Importantes | Informativos |

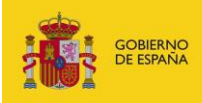

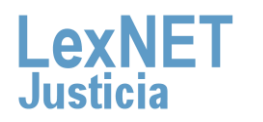

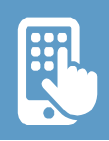

### **Controles**

Botones

| â     | ?     | <b>\$</b>     | $\bigcirc$ |         |           | ^        | <         |
|-------|-------|---------------|------------|---------|-----------|----------|-----------|
| Botón | Botón | Botón         | Botón      | Botón   | Botón     | Botón    | Botón     |
| Home  | Ayuda | Configuración | Cerrar     | Cambiar | desplegar | Plegar   | Desplegar |
|       |       |               | Sesión     | Rol     | Menú      | Texto en | Texto en  |
|       |       |               |            |         | Oculto    | lista    | lista     |

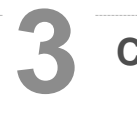

### Checks

NC

Check desactivar

Notificaciones

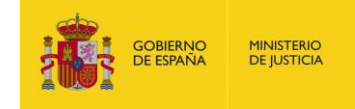

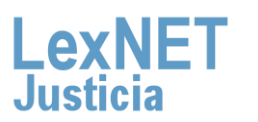

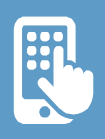

### Controles

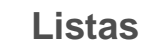

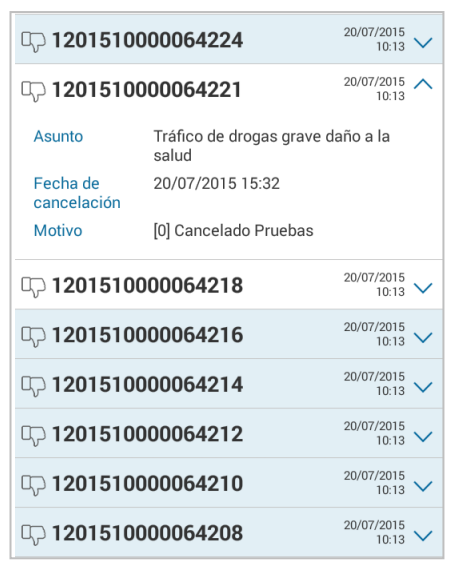

| Q 1201510                                   | 000064984                                                                              | 20/07/2015 - 12:40 ^ |
|---------------------------------------------|----------------------------------------------------------------------------------------|----------------------|
| Asunto<br>Fecha de<br>cancelación<br>Motivo | Tráfico de drogas grave daño a la salud<br>20/07/2015 - 15:14<br>[0] Cancelado Pruebas |                      |
| □ 1201510                                   | 000064982                                                                              | 20/07/2015 - 12:39 🗸 |
| Q 1201510                                   | 000064978                                                                              | 20/07/2015 - 12:39 🗸 |
| D 1201510                                   | 000064974                                                                              | 20/07/2015 - 12:39 🗸 |
| 0, 1201510                                  | 000064972                                                                              | 20/07/2015 - 12:39 🗸 |
| 🖏 1201510                                   | 000064966                                                                              | 20/07/2015 - 12:38 🧹 |
| 🖏 1201510                                   | 000064964                                                                              | 20/07/2015 - 12:38 🗸 |
| D 1201510                                   | 000064963                                                                              | 20/07/2015 - 12:38 🗸 |
| D 1201510                                   | 000064960                                                                              | 20/07/2015 - 12:38 🗸 |
| ₯ 1201510                                   | 000064958                                                                              | 20/07/2015 - 12:38 🗸 |
| Cp 1201510                                  | 000064954                                                                              | 20/07/2015 - 12:38 🗸 |

Formato Smartphone

Formato Tablet

### Combo, para el cambio de rol.

| Seleccione un rol                                             |
|---------------------------------------------------------------|
| llustre Colegio de Procuradores de<br>Las Palmas de G Canaria |
| llustre Colegio de Abogados de<br>Madrid                      |
| Graduados Sociales Burgos                                     |
| llustre Colegio de Abogados de<br>Burgos                      |
| llustre Colegio de Procuradores de<br>Burgos                  |
| Cancelar                                                      |

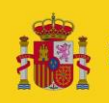

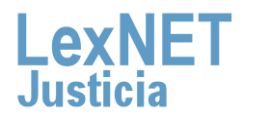

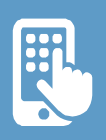

## **C** Interfaz del sistema

Para "Iniciar sesión", nos situamos en la pantalla de "Iogin", y a continuación introducimos nuestras credenciales y pulsamos sobre "Aceptar".

| w***                | 819 |
|---------------------|-----|
| Lexnetapp           |     |
|                     |     |
|                     |     |
|                     |     |
|                     |     |
|                     |     |
|                     |     |
|                     |     |
| 8                   |     |
| DNI                 |     |
| Contraseña          |     |
|                     |     |
| Iniciar sesión      |     |
|                     |     |
| Owide mi contrasena |     |
|                     |     |
|                     |     |
|                     |     |
|                     |     |
|                     |     |
|                     |     |

¡En el caso de que hayamos olvidado la contraseña!

Pulsamos sobre "Olvidé mi contraseña", a continuación se nos abrirá una página con las instrucciones para completar el proceso de regeneración de la Password

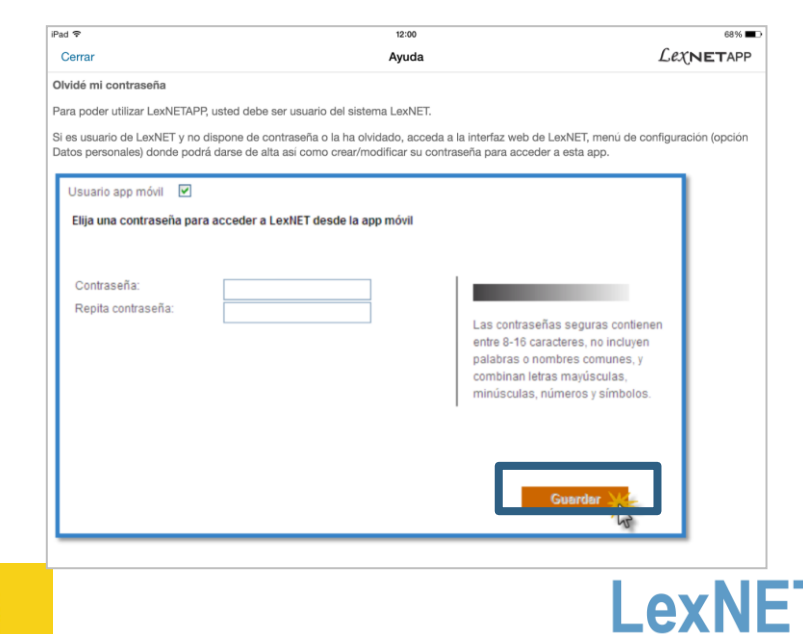

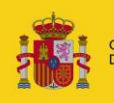

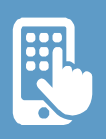

### C Interfaz del sistema

Cuando accedemos a la aplicación, aparece la siguiente **información**:

| Menú |                          | Ĺe                                       | χ <b>νετ</b> αρ | P |                    |
|------|--------------------------|------------------------------------------|-----------------|---|--------------------|
| ſ    | <b>Gradua</b><br>Graduad | <b>ado Social</b><br>dos Sociales Burgos | l l             |   | Cambiar de rol     |
|      | Mensa                    | ajes pendientes o                        |                 |   |                    |
|      | 🖂 Not                    | ificaciones                              | 500             | > |                    |
|      | 河 Tras                   | lado de copias                           |                 | > |                    |
|      | Estado de escritos       |                                          |                 |   |                    |
|      | ා Ace                    | ptados                                   | 58              | > | Número de mensajes |
|      | Rep                      | artidos                                  |                 | > |                    |
|      | ශ Rec                    | hazados                                  | 56              | > |                    |
|      | Avisos                   | 5                                        |                 |   |                    |
|      | <u></u> Crít             | icos                                     | 3               | > |                    |
|      |                          |                                          |                 |   |                    |

La apertura de los mensajes en la aplicación móvil, no implica su acuse de recibo. Para ello debe abrir el mensaje desde la plataforma LEXNET.

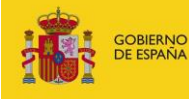

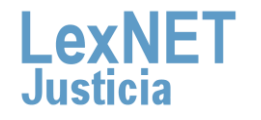

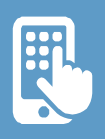

### C Interfaz del sistema

3

Si queremos cambiar el rol, pulsamos sobre el icono y a continuación seleccionamos el rol que deseamos

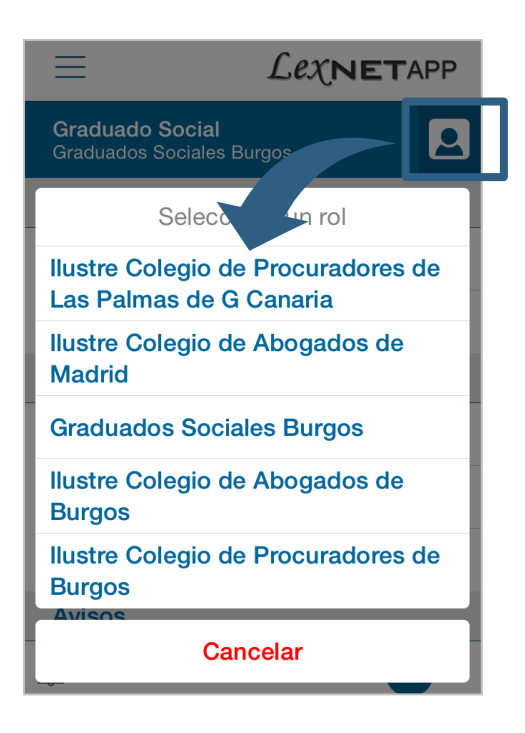

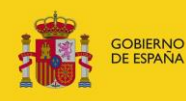

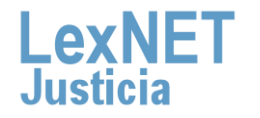

### 🕻 Interfaz del sistema

En el **menú** tenemos los apartados de **"Inicio"**, **"Ayuda"**, **"Configuración"** y **"Cerrar sesión"**.

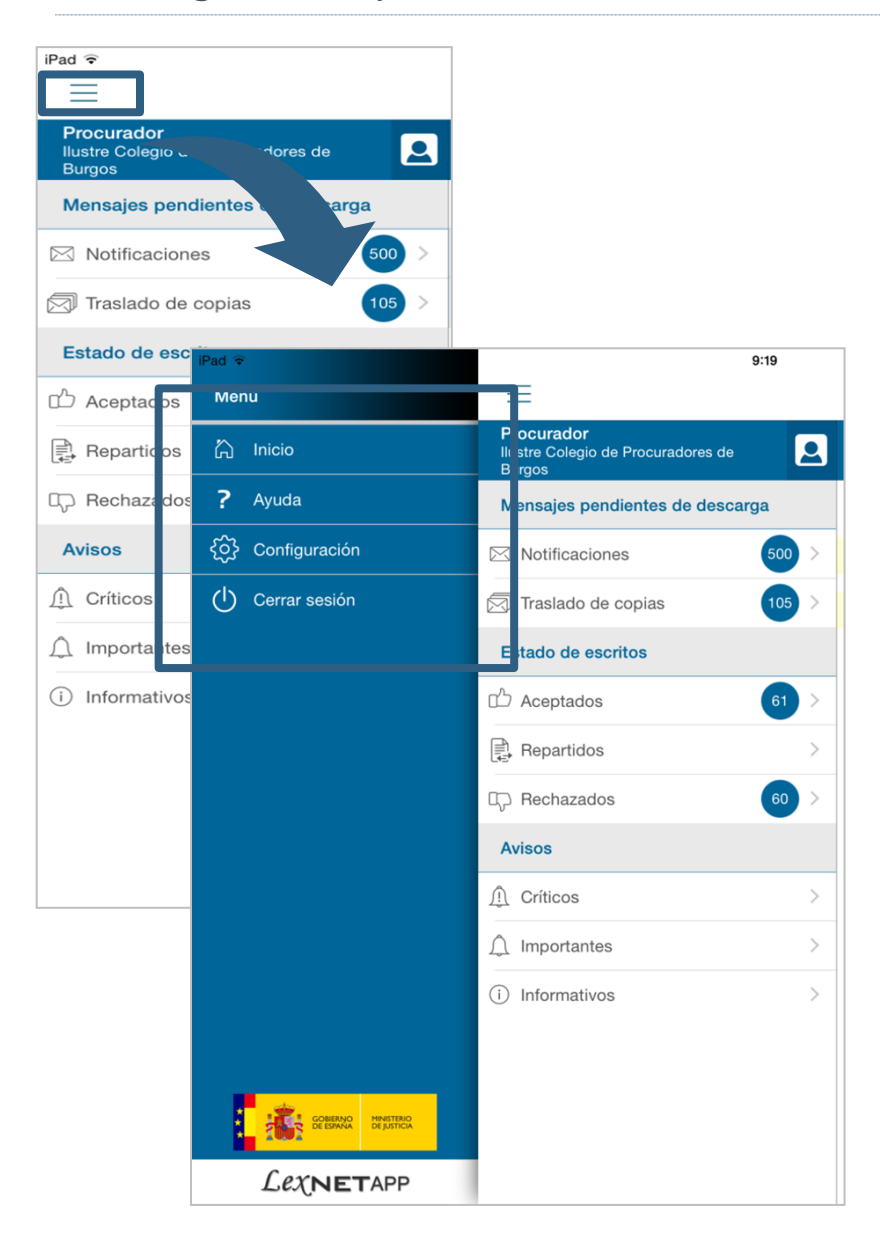

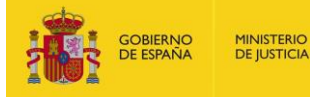

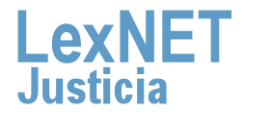

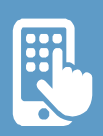

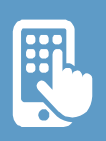

### C Interfaz del sistema

El apartado de "Inicio" nos permite volver a la pantalla inicial

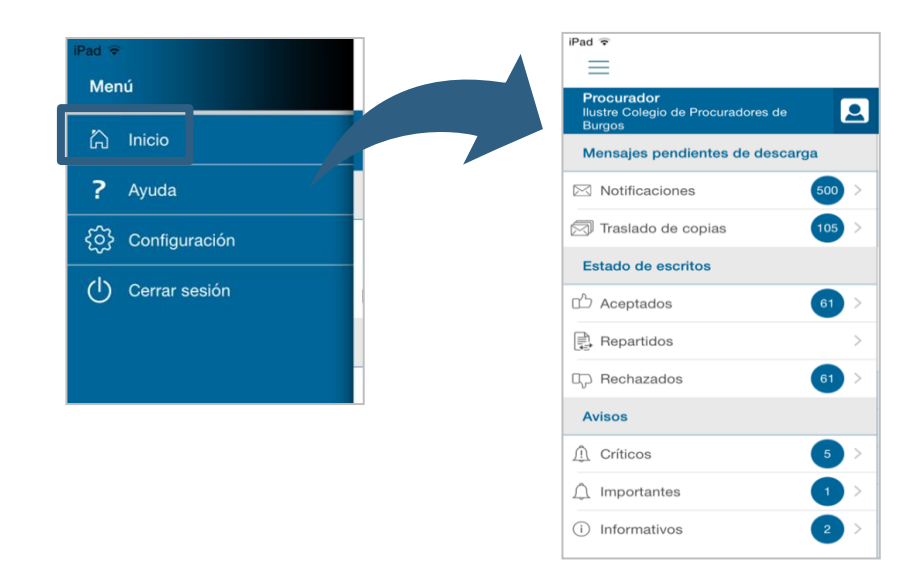

**4**.2 El apartado de "**Ayuda**" nos permite visualizar la ayuda de la aplicación

| iPad ≆<br>Menú |               |  |  |  |
|----------------|---------------|--|--|--|
| â              | Inicio        |  |  |  |
| ?              | Ayuda         |  |  |  |
| <u>نې</u>      | Configuración |  |  |  |
| Ċ              | Cerrar sesión |  |  |  |
|                |               |  |  |  |

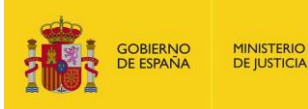

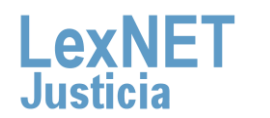

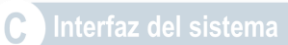

3 El apartado de "**Configuración**" nos permite configurar los parámetros como idioma, activación/desactivación de notificaciones.

| Pad ≎<br>Menú        |                        |               |  |
|----------------------|------------------------|---------------|--|
| 🏠 Inicio             |                        |               |  |
| ? Ayuda              |                        |               |  |
| {်္ပ်} Configuración | iPad 🐨                 | 11:36         |  |
| 🖒 Cerrar sesión      | Recibir notificaciones | Configuración |  |
|                      | Idioma                 |               |  |
|                      | Versión                |               |  |

4 El apartado de "Cerrar sesión" nos permite desconectar de la aplicación.

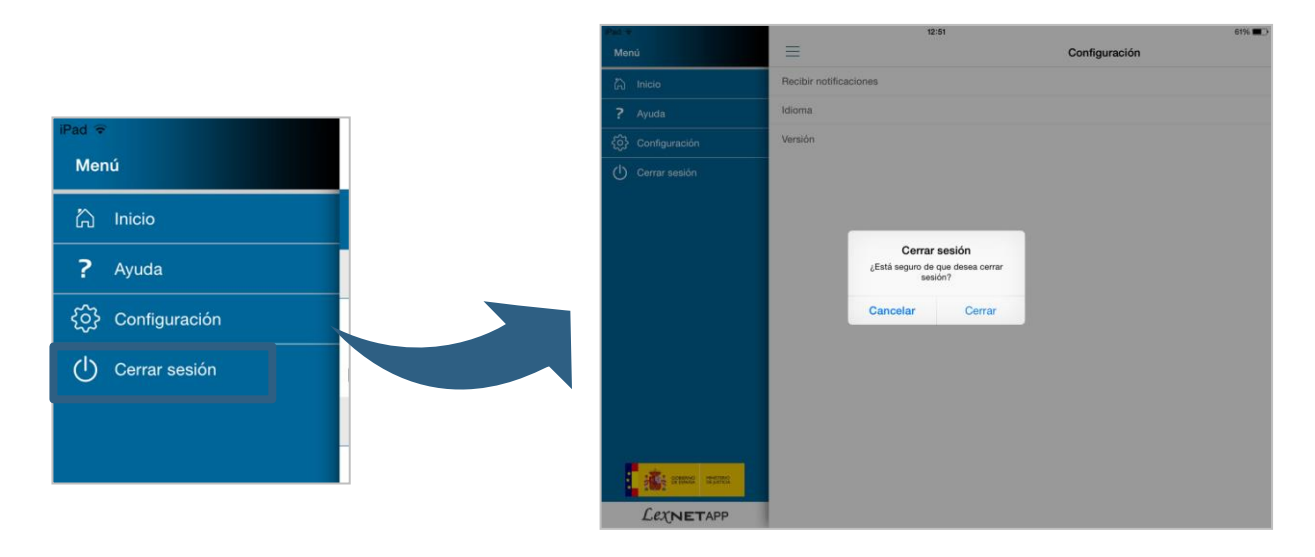

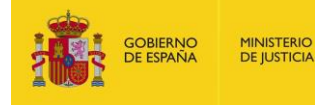

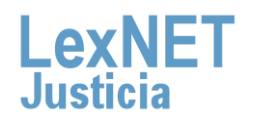

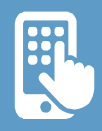

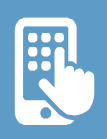

### C Interfaz del sistema

Para **visualizar** los detalles de cualquier **mensaje, escrito** en la aplicación, tenemos que pulsar sobre el icono de "visualización de detalles" ubicado en la parte superior derecha.

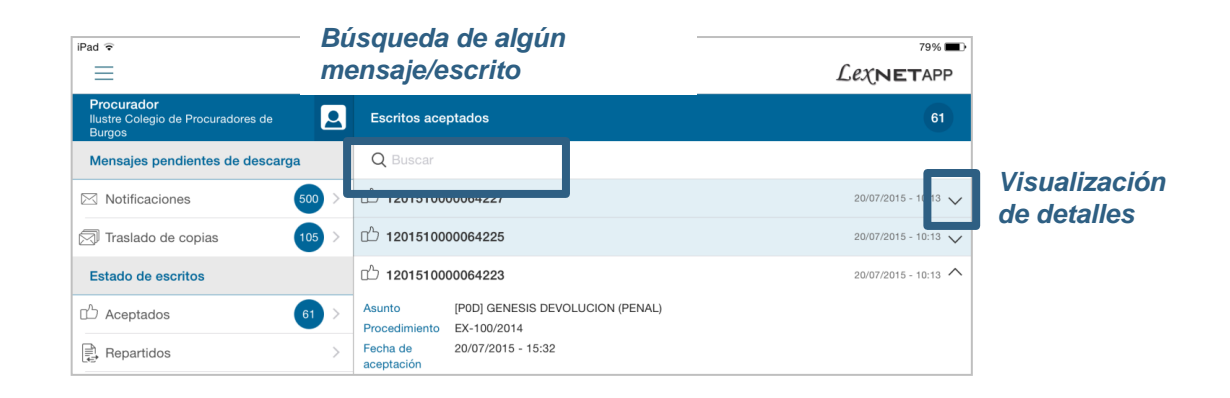

Para **visualizar** los detalles de un **aviso** en la aplicación, tenemos que pulsar sobre el archivo adjunto que aparece en azul.

| iPad 🗢                                                     |   | Búsqueda de algún<br>mensaje/escrito |                           | 79% ■0-<br>Lexnetapp |  |
|------------------------------------------------------------|---|--------------------------------------|---------------------------|----------------------|--|
| Procurador<br>Ilustre Colegio de Procuradores de<br>Burgos | 9 | Avisos críticos                      |                           | 0                    |  |
| Mensajes pendientes de descarga                            | L | Q Buscar                             |                           |                      |  |
| Notificaciones 500                                         | > | Crítico sin parada y sin adjunto     | todo lexnet 2             |                      |  |
| Traslado de copias                                         | > | crítico para procuradores con a      | djunto y parada 4         |                      |  |
| Estado de escritos                                         |   |                                      |                           | Abrir archivo        |  |
| 🖒 Aceptados 61                                             | > | Adjunto: Justificante de Anomal      | ias Lexnet 17-02-2015.pdf | adjunto              |  |
| Repartidos                                                 | > | crítico con parada y adjunto par     | a procuradores burgos 3   |                      |  |

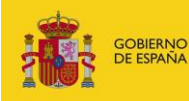

0

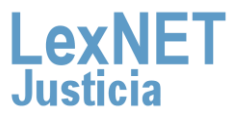

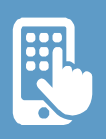

# D Alta acceso

Para poder utilizar LexNETAPP debemos estar dados de alta en la Plataforma LexNET y gestionar su acceso a través de dispositivo móvil. Para cambiar/modificar su contraseña acceda a la interfaz web de LexNET, menú de configuración (opción Datos personales).

Al darnos de alta en el sistema, se tomará como login del usuario nuestro DNI. La contraseña la estableceremos una vez dentro de LexNET a través del enlace "**Modificar su contraseña**" y después guardaremos los datos.

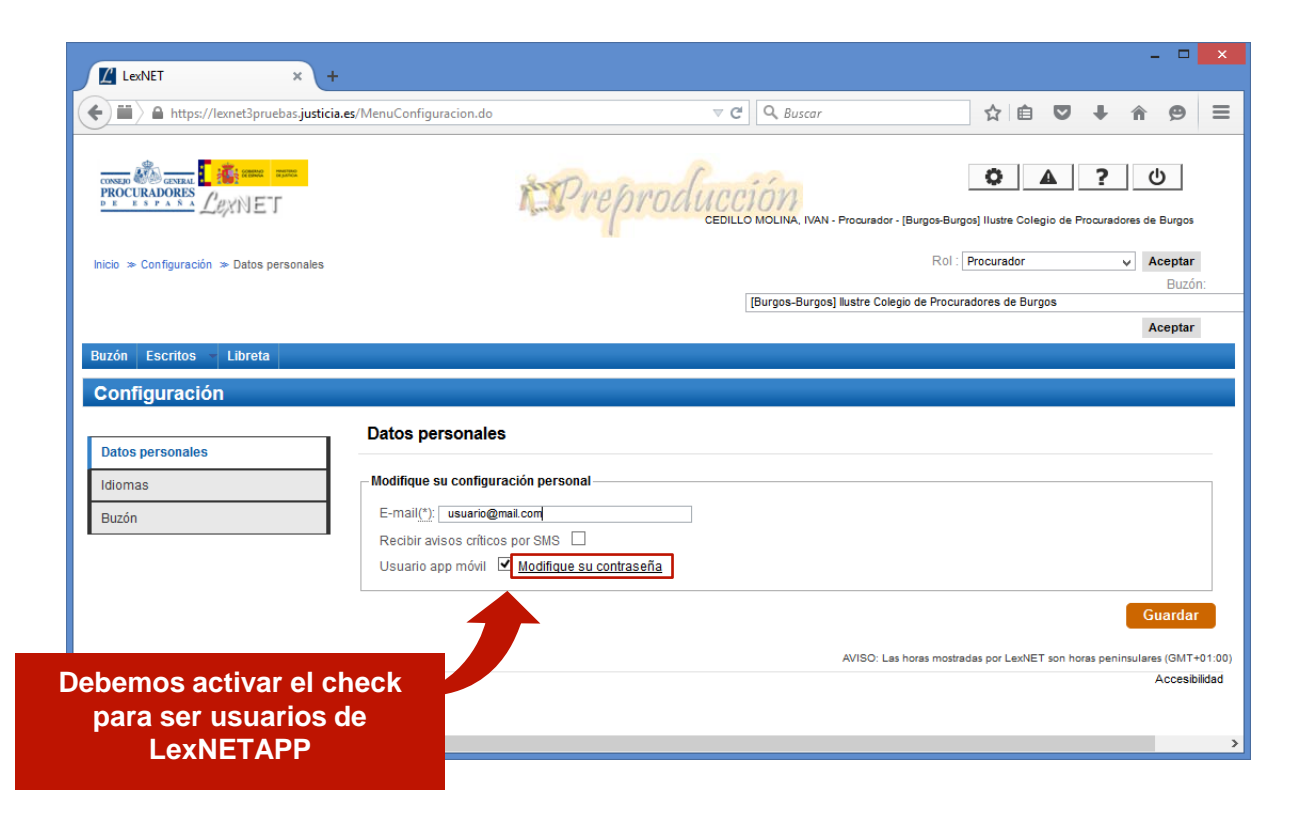

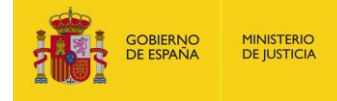

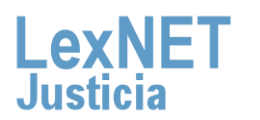